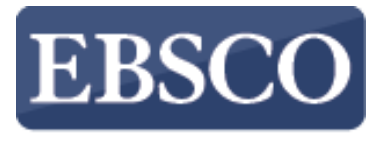

INFORMATION SERVICES

# Tutorial

# Conhecendo o

**EBSCO**host

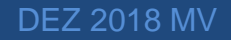

help.ebsco.com

?

Buscar

×

```
Try our Products
```

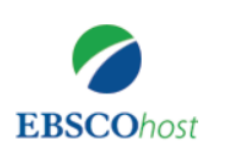

Buscando: Academic Search Complete, Exibir tudo Escolher bases de dados

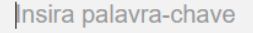

Opções de busca > Busca básica Busca avançada Histórico de busca

Site Mobile | Aplicativos para iPhone e Android | Site de Suporte da EBSCO | Política de privacidade | Termos de uso | Direitos autorais © 2018 EBSCO Industries, Inc. Todos os direitos reservados.

EBSCO*host* é uma poderosa ferramenta de referência online que oferece uma variedade de bases de dados de texto completo e as mais populares bases de dados dos principais fornecedores de informação. Neste tutorial, vamos observar como pesquisar no EBSCO*host*, bem como suas funcionalidades, incluindo: a lista de resultados, a pré-visualização de artigos e imagens e como definir preferências.

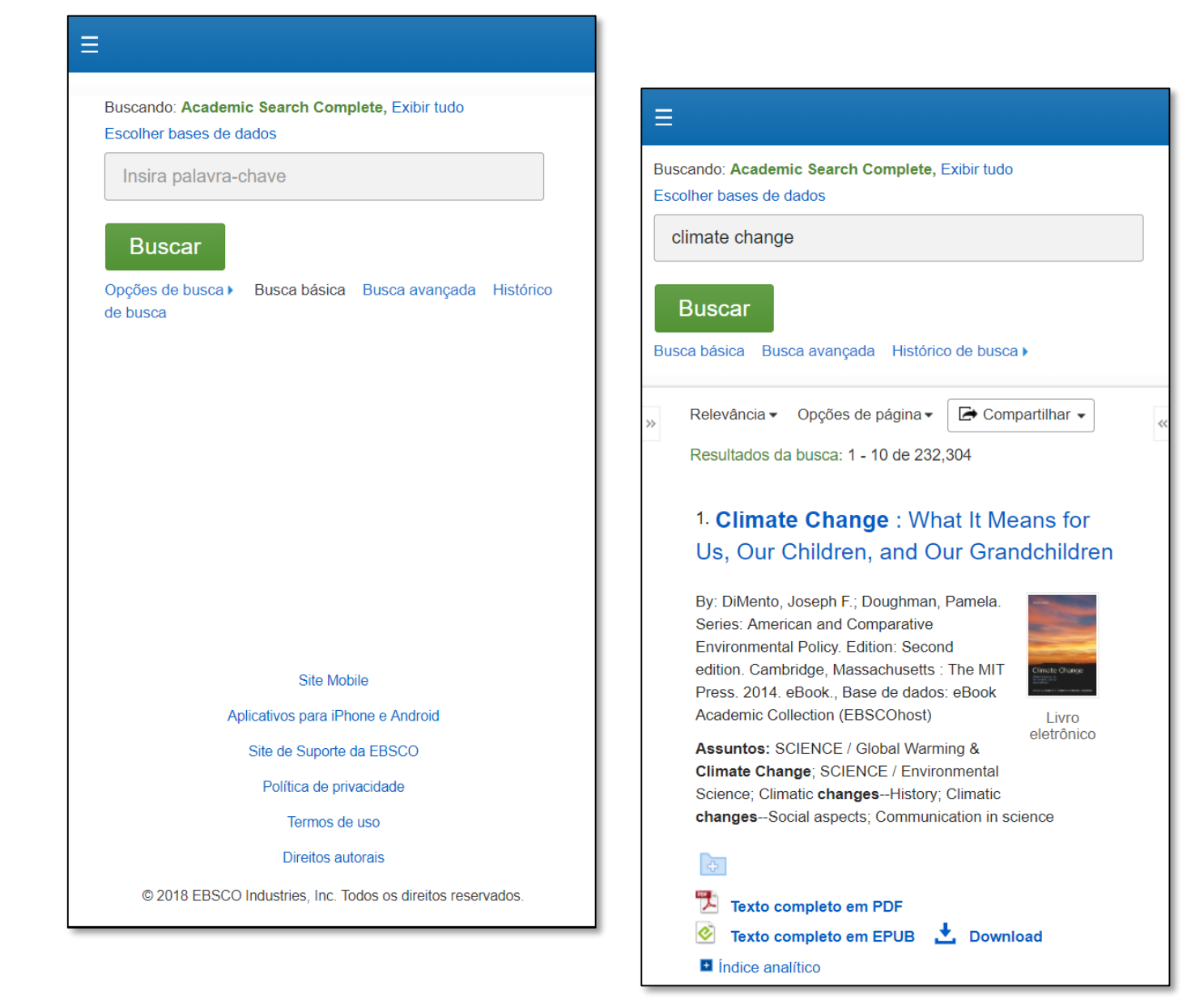

Observe que, como o EBSCO*host* oferece uma experiência da Web totalmente responsiva, você pode acessar o conteúdo de seu dispositivo móvel com os mesmos recursos e funcionalidades disponíveis em computadores desktop.

**Try our Products** 

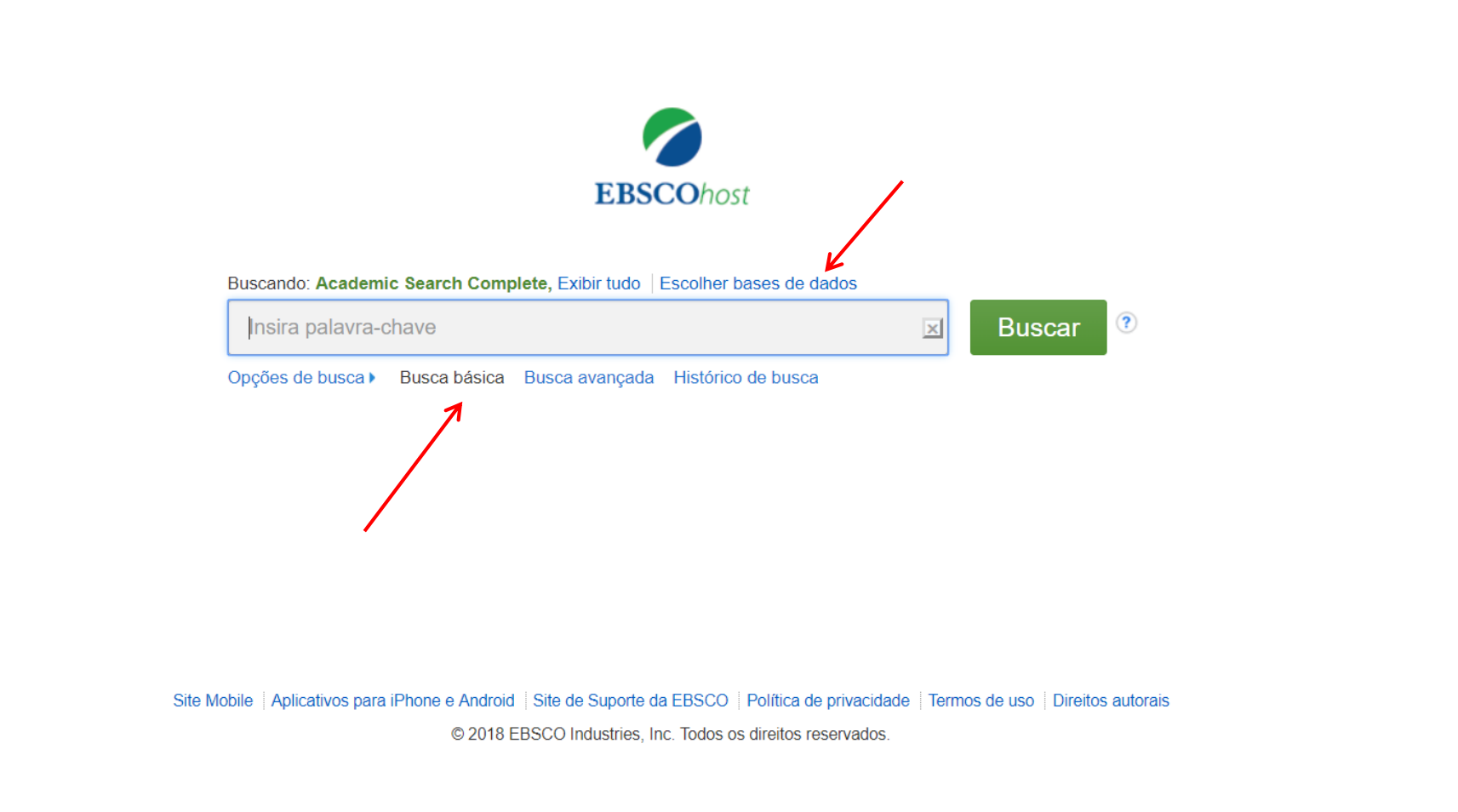

A tela Pesquisa Básica oferece uma experiência simples e fácil de pesquisa. A barra de ferramentas superior oferece pesquisas adicionais, que podem incluir uma busca de publicações, de assuntos e de imagens.

Note que os recursos disponíveis variam de acordo com a base de dados selecionada. Você pode adicionar ou mudar as bases de dados que estão sendo pesquisadas clicando no link **Escolher bases de dados**.

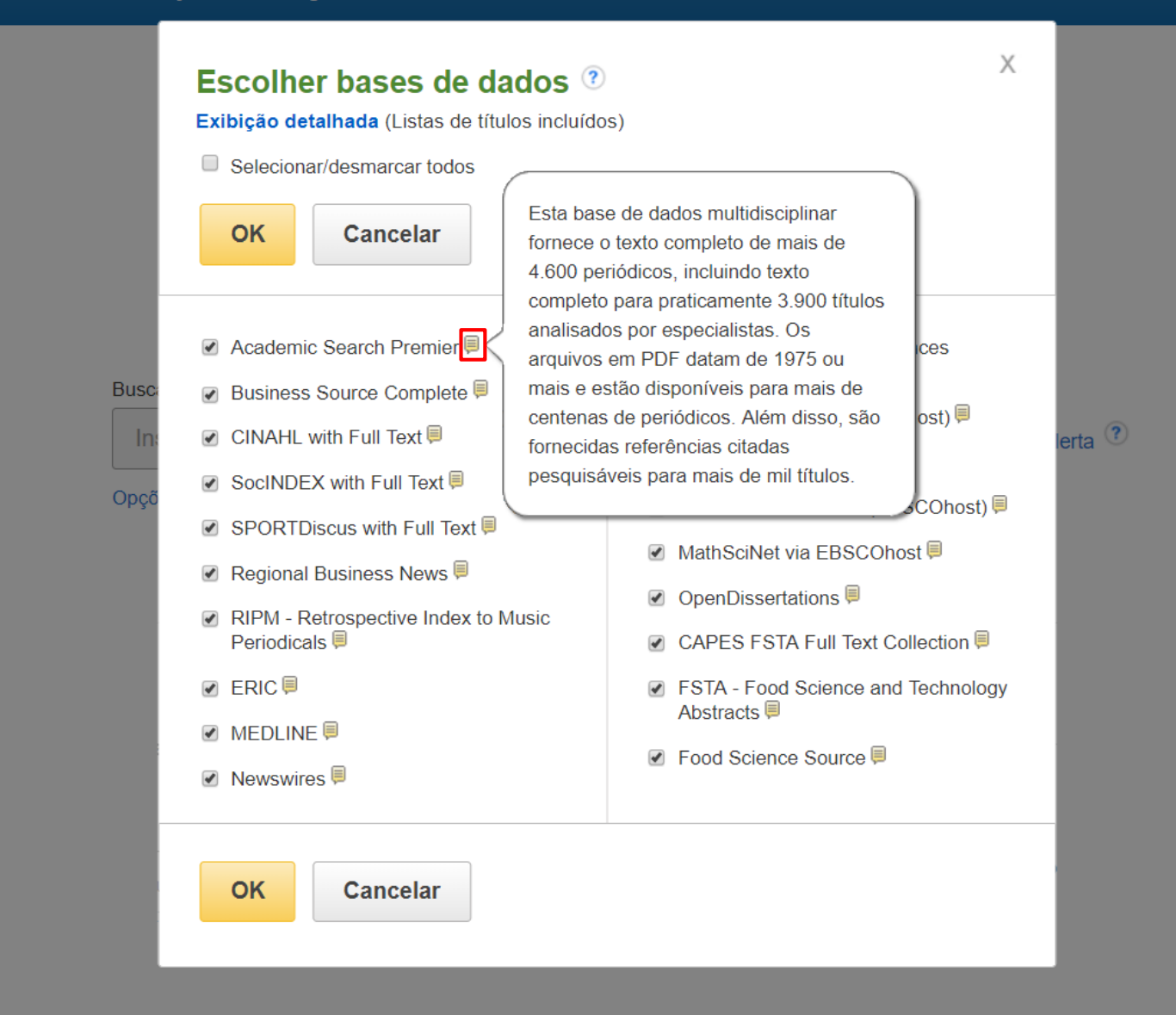

A janela que aparece inclui todas as bases de dados disponíveis para você. A partir daqui, você pode ler uma breve descrição de cada recurso, posicionando o cursor do mouse sobre o ícone de visualização. Quando você localizar um recurso para adicionar, clique na caixa de seleção ao lado do nome e clique em **OK**.

| Copies de busca         Opções de busca         Opções de busca                                                                                                    | a busca | Assuntos •                                      | Publicações •                       | Imagens •     | Mais •      | In                                                         | screva-se | 🧀 Pasta | Preferências | Idiomas 🔹 | Ajuda    |
|----------------------------------------------------------------------------------------------------|---------|-------------------------------------------------|-------------------------------------|---------------|-------------|------------------------------------------------------------|-----------|---------|--------------|-----------|----------|
| Suscando: Academic Search Complete, Extor tudo:   Insira palavra-chave:   Općed de busci   Obcelandir inda                                                                                                    |         |                                                 |                                     |               |             |                                                            |           |         |              | Try our F | Products |
| Suscand: Academic Search Complete, Exbit Iuloi Escoher bases de dads   Insira palavra-chave Image: Image: Ima |         |                                                 |                                     |               |             |                                                            |           |         |              |           |          |
| Dypôes de busca     Oppôes de busca     Oppôes de busc                                                                                                    |         |                                                 |                                     |               |             |                                                            |           |         |              |           |          |
| Buscando: Academic Search Complete, Exbit tudo Escolher bases de dados     Insira palavra-chave Isuica """"""""""""""""""""""""""""""""""""                                                                                                    |         |                                                 |                                     |               |             | <b>EBSCO</b> host                                          |           |         |              |           |          |
|                                                                                                    |         |                                                 |                                     | Buscar        | ndo: Acadei | nic Search Complete, Exibir tudo   Escolher bases de dados |           |         |              |           |          |
| Opções de busca Busca básica Busca avançada Histórico de busca                                                                                                    |         |                                                 |                                     | Insi          | ira palavra | chave 🗵 Buse                                               | ar 🤊      | )       |              |           |          |
| Opções de busca       Redefinir         Modos de busca @       Aplicar palavras relacionadas         Booleano/Frase       Pesquisar também no texto completo dos artigos         Localizar qualquer um dos meus termos de pesquisa       Pesquisar também no texto completo dos artigos         Pesquisa SmartText       Dica         Limitar resultados:       Publicação         Meis v Ano       Meis v Ano         Tipos de visualização rápida da imagem       Publicação                                                                                                    |         |                                                 |                                     | Opçõe         | s de busca  | Busca básica Busca avançada Histórico de busca             |           |         |              |           |          |
| Opções de busca       Redefinir         Modos de busca e expansores       Aplicar palavras relacionadas         Booleano/Frase       Pesquisar também no texto completo dos artigos         Localizar qualquer um dos meus termos de pesquisa       Pesquisar também no texto completo dos artigos         Pesquisa SmartText Dica       Aplicar assuntos equivalentes         Limitar resultados:       Publicação         Més       Ano         Tipos de visualização rápida da imagem       Publicação                                                                                                    |         |                                                 |                                     |               |             |                                                            |           |         |              |           |          |
| Modos de busca e expansores   Modos de busca (?)   Booleano/Frase   Localizar todos os meus termos de pesquisa   Localizar qualquer um dos meus termos de pesquisa   Pesquisa SmartText Dica   Limitar resultados:   Data de publicação   Més v Ano   Tipos de visualização rápida da imagem                                                                                                    | Ор      | oções de buso                                   | a                                   |               |             |                                                            |           |         |              |           |          |
| Modos de busca e expansores       Aplicar palavras relacionadas            • Booleano/Frase         • Localizar todos os meus termos de pesquisa         • Localizar qualquer um dos meus termos de pesquisa         • Pesquisa SmartText Dica       Pesquisar também no texto completo dos artigos         • Aplicar assuntos equivalentes         • Aplicar assuntos equivalentes         • Data de publicação         Més v Ano: - Més v Ano: - Més v Ano: - Tipos de visualização rápida da imagem         • Data da magem         • Data de publicação         • Més v Ano: - Més v Ano: - Més v Ano:                                    |         |                                                 |                                     |               |             | -                                                          |           |         | Redef        | inir      |          |
| Modos de busca ? <ul> <li>Booleano/Frase</li> <li>Localizar todos os meus termos de pesquisa</li> <li>Localizar qualquer um dos meus termos de pesquisa</li> <li>Pesquisa SmartText Dica</li> </ul> Aplicar assuntos equivalentes   Limitar resultados:   Data de publicação   Més v Ano:   Tipos de visualização rápida da imagem                                                                                                    |         | Modos de bus                                    | ca e expansores                     | i             |             |                                                            |           |         |              |           |          |
| <ul> <li>Docalizar todos os meus termos de pesquisa</li> <li>Localizar qualquer um dos meus termos de pesquisa</li> <li>Pesquisa SmartText Dica</li> <li>Aplicar assuntos equivalentes</li> </ul>                                                                                                    |         | Modos de bu                                     | ISCA ?                              |               |             | Aplicar palavras relacionadas                              |           |         |              |           |          |
| Localizar qualquer um dos meus termos de pesquisa Pesquisa SmartText Dica Aplicar assuntos equivalentes Limitar resultados: Data de publicação Mês v Ano: — Mês v Ano: Tipos de visualização rápida da imagem                                                                                                    |         | <ul> <li>Localizar</li> </ul>                   | todos os meus ten                   | mos de pesqu  | isa         | Pesquisar também no texto completo dos arti                | gos       |         |              |           |          |
| Aplicar assuntos equivalentes     Limitar resultados:     Data de publicação     Mês   Ano:     Publicação     Tipos de visualização rápida da imagem                                                                                                    |         | <ul> <li>Localizar</li> <li>Pesquisa</li> </ul> | qualquer um dos r<br>SmartText Dica | neus termos d | le pesquisa |                                                            | -         |         |              |           |          |
| Limitar resultados:       Data de publicação       Publicação         Mês       ▼       Ano:                                                                                                    | L       |                                                 |                                     |               |             | Aplicar assuntos equivalentes                              |           |         |              |           |          |
| Data de publicação       Publicação         Mês       ▼       Ano:         Tipos de visualização rápida da imagem       Image: Seconda da Imagem                                                                                                    |         | Limitar result                                  | ados:                               |               |             |                                                            |           |         |              |           |          |
| Mês       ▼       Ano:         Tipos de visualização rápida da imagem                                                                                                    |         | Data de pub                                     | licação                             |               |             | Publicação                                                 |           |         |              |           |          |
| Tipos de visualização rápida da imagem                                                                                                    |         | Mês                                             | Ano: – N                            | vlês ▼        | Ano:        |                                                            |           |         |              |           |          |
|                                                                                                    |         | Tipos de vis                                    | ualização rápida o                  | ta imagem     |             |                                                            |           |         |              |           |          |

Se você quiser criar uma busca mais focada, poderá expandir o link **Opções de busca** para exibir os limitadores disponíveis. Os modos de busca permitem que você escolha entre a Busca **Booleana / frase**, que buscará seus termos, conforme você os inseriu na caixa de busca, **Localizar todos os meus termos de pesquisa**, que adicionam automaticamente um 'AND' entre seus termos, ou **Localizar qualquer um dos meus termos de pesquisa**, que adiciona automaticamente um 'OR' entre seus termos.

| Nova busca | Assuntos •                                       | Publicações 🔹      | Imagens •                        | Mais •         |                                             |                   | Inscreva-se           | 🧀 Pasta | Preferências | Idiomas • | Ajuda    |
|------------|--------------------------------------------------|--------------------|----------------------------------|----------------|---------------------------------------------|-------------------|-----------------------|---------|--------------|-----------|----------|
|            |                                                  |                    |                                  |                |                                             |                   |                       |         |              | Try our I | Products |
|            |                                                  |                    |                                  |                |                                             |                   |                       |         |              |           |          |
|            |                                                  |                    |                                  |                |                                             |                   |                       |         |              |           |          |
|            |                                                  |                    |                                  |                | <b>EBSCO</b> host                           |                   |                       |         |              |           |          |
|            |                                                  |                    | Buscan                           | do: Academic S | earch Complete, Exibir tudo   Escolher base | s de dados        |                       |         |              |           |          |
|            |                                                  |                    | Clim                             | ate change     | usca básica Busca avancada Histórico de     | busca             | Buscar <sup>(</sup> ? |         |              |           |          |
|            |                                                  |                    |                                  |                | -                                           |                   |                       |         |              |           |          |
| Op         | pções de busc                                    | a                  |                                  |                |                                             |                   |                       |         |              |           |          |
|            |                                                  |                    |                                  |                |                                             |                   |                       |         | Redef        | inir      |          |
|            | Modos de bus                                     | ca e expansores    | ;                                |                |                                             |                   |                       |         |              |           |          |
|            | Modos de bu                                      | isca 🥐             |                                  |                | Aplicar pala                                | ras relacionadas/ |                       |         |              |           |          |
|            | Booleano                                         | /Frase             |                                  | _              |                                             |                   |                       |         |              |           |          |
|            | <ul> <li>Localizar</li> <li>Localizar</li> </ul> | qualquer um dos i  | mos de pesqui:<br>meus termos de | a<br>pesquisa  | Pesquisar ta                                | mbém no texto com | pleto dos artigos     |         |              |           |          |
|            | <ul> <li>Pesquisa</li> </ul>                     | SmartText Dica     |                                  |                |                                             |                   |                       |         |              |           |          |
|            |                                                  |                    |                                  |                | Aplicar assu                                | ntos equivalentes |                       |         |              |           |          |
|            | Limitar resulta                                  | idos:              |                                  |                |                                             |                   |                       |         |              |           |          |
|            | Data de publ                                     | icação             |                                  |                | Publicação                                  |                   |                       |         |              |           |          |
|            | Mês 🔻                                            | Ano: – I           | Mês 🔻                            | Ano:           |                                             |                   |                       |         |              |           |          |
|            | Tipos de visu                                    | ualização rápida ( | da imagem                        |                |                                             |                   |                       |         |              |           |          |
|            | Fotografia                                       | a em preto e branc | 20                               | Tabela         |                                             |                   |                       |         |              |           |          |

Vamos começar com uma busca básica. Digite o termo de busca na caixa de busca e clique em Buscar.

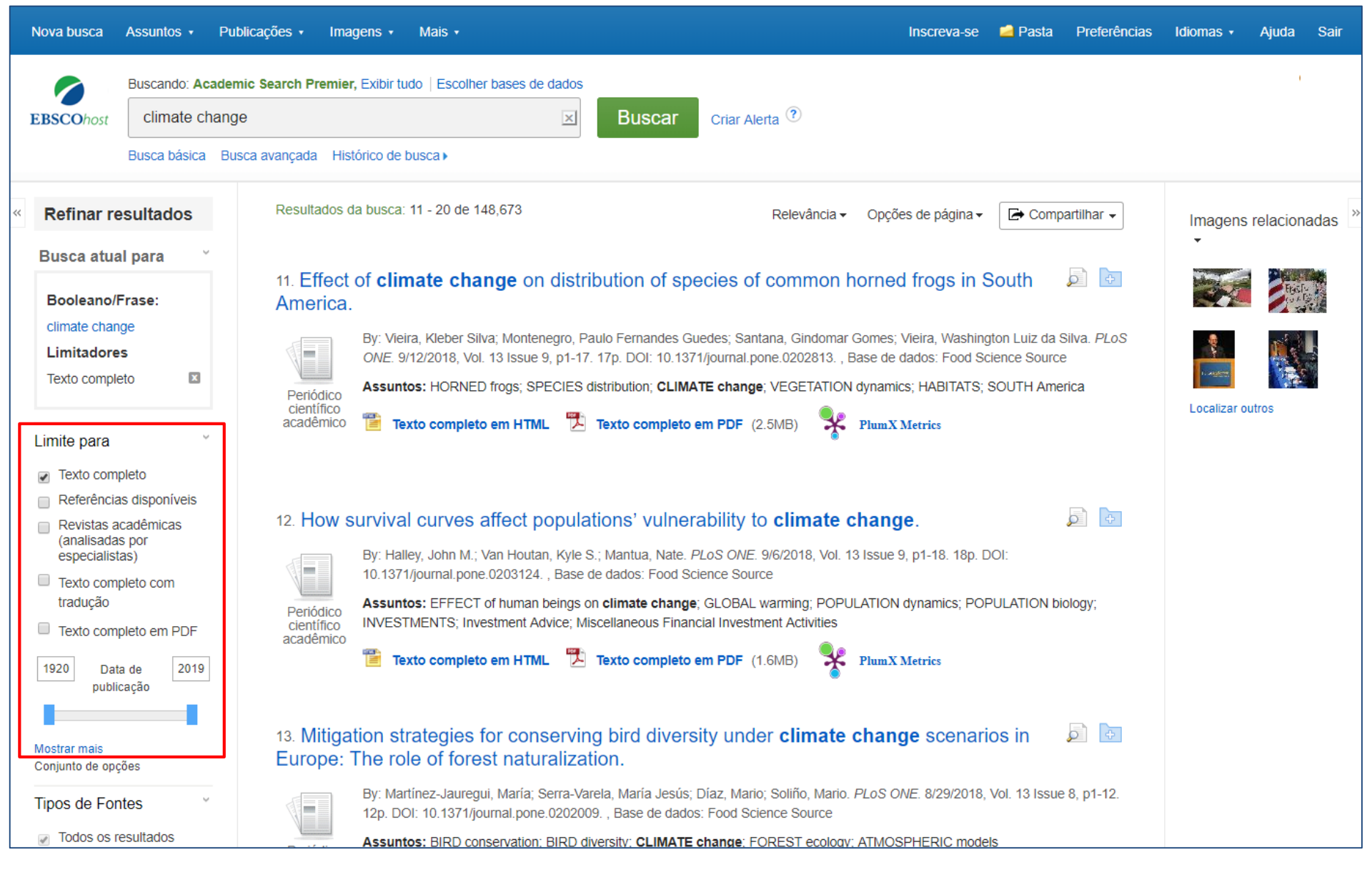

No lado esquerdo da lista de resultados, você pode limitar seus resultados a artigos com Texto Completo ou Referências Disponíveis, ou usar a barra deslizante de data para alterar o intervalo de datas de seus resultados. Para ver todos os limitadores disponíveis, clique no link **Mostrar mais**. Quando você clica em um limitador, a lista de resultados é atualizada.

| Assunto: termo do<br>Thesaurus                             | Boriádico Assuntos:                | BIRD conservation; BIRD diversity; CLIMATE change; FOREST ecology; ATMOSPHER | IC models                               |                                   |
|------------------------------------------------------------|------------------------------------|------------------------------------------------------------------------------|-----------------------------------------|-----------------------------------|
| climate change (65.878)                                    |                                    |                                                                              |                                         |                                   |
| climatology (6,809)                                        | 14 Ecropostin                      |                                                                              |                                         |                                   |
| global warming (6,411)                                     | abundance a                        | Assunto: termo do Thesaurus                                                  | Х                                       |                                   |
| precipitation (meteorology)<br>(4,142)                     | abunuance a                        | Assunto, termo do mesuaras                                                   |                                         |                                   |
| carbon dioxide (2,086)                                     | By: 1<br>10.1                      | Nome 🕏                                                                       | Número de resultados                    |                                   |
| <ul> <li>global temperature<br/>changes (2,072)</li> </ul> | Acci                               |                                                                              | resultates -                            |                                   |
| Mostrar mais                                               | Periódico meth                     | climate change                                                               | 65,878                                  | SHES, SIMOLATION                  |
| Assunto                                                    | acadêmico                          | climatology                                                                  | 6,809                                   |                                   |
| Publicação                                                 |                                    | global warming                                                               | 6,411                                   |                                   |
| Editor                                                     |                                    | precipitation (meteorology)                                                  | 4 142                                   |                                   |
| Empresa                                                    | 15. Quantifyin                     |                                                                              | ,,,,,,,,,,,,,,,,,,,,,,,,,,,,,,,,,,,,,,, | es 🔎 🗈                            |
| Idioma                                                     | loss in China.                     | carbon dioxide                                                               | 2,086                                   |                                   |
| Geografia                                                  | By: H<br>7/25                      | global temperature changes                                                   | 2,072                                   | hibin. <i>PLoS ONE.</i><br>Source |
| NAICS/indústria                                            | Assi                               | droughts                                                                     | 1 916                                   |                                   |
| Classificação                                              | Periódico<br>científico            |                                                                              | 1,010                                   |                                   |
| Base de dados                                              | acadêmico 📷                        | environmental impact analysis                                                | 1,889                                   |                                   |
|                                                            |                                    | environmental policy                                                         | 1,831                                   |                                   |
|                                                            |                                    | Iand use                                                                     | 1,737 🔹                                 |                                   |
|                                                            | 16. <b>Changes</b><br>GM food safe | Atualização Cancelar                                                         |                                         | and 🔎 占                           |
|                                                            |                                    | Guileda                                                                      |                                         | 205 Dece de de la                 |
|                                                            | By: Food                           |                                                                              |                                         | 295. , Base de dados:             |
|                                                            | Assunt                             | tos: GENETICALLY modified foods; FOOD safety; CLIMATE change; A              | TMOSPHERIC sciences; F                  | PSYCHOLOGY of stude               |
| 1                                                          | Periodico                          |                                                                              |                                         |                                   |

Você pode restringir ainda mais seus resultados selecionando um ou mais tipos de fontes, assuntos, publicações e muito mais. Clique em um tipo de fonte ou termo de assunto para atualizar seus resultados. Para visualizar todos os itens disponíveis ou selecionar vários termos, clique no link **Mostrar mais**. Depois de fazer suas seleções, clique em **Atualização** para ver seus resultados.

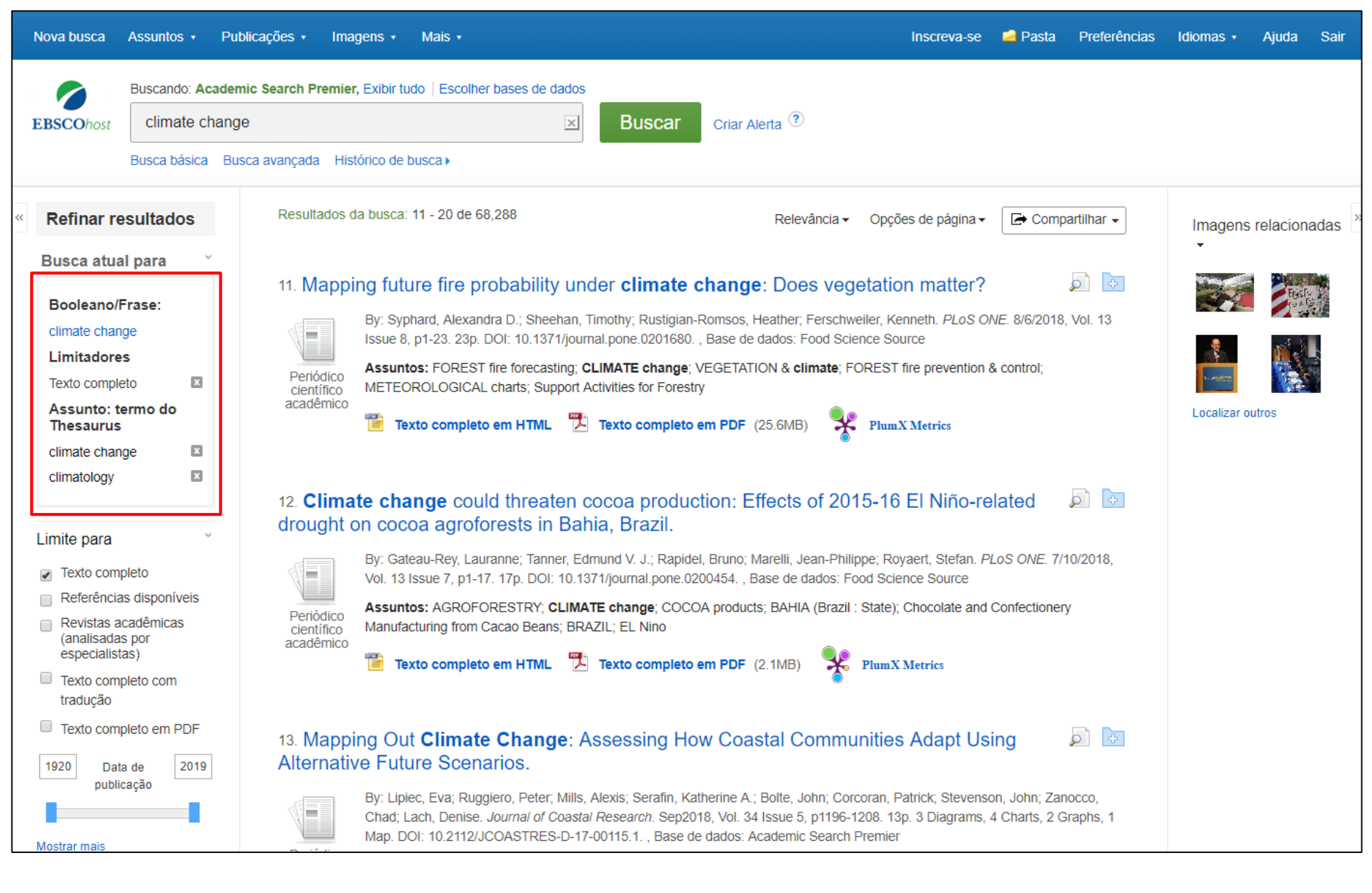

Ao refinar seus resultados de busca usando limitadores, tipos de fonte e assuntos, cada item é adicionado à caixa **Busca atual**. Ao clicar em um termo de busca com hiperlink na **Busca atua**l faz uma pesquisa apenas desse termo. Clique no ícone **X** para remover o item da busca.

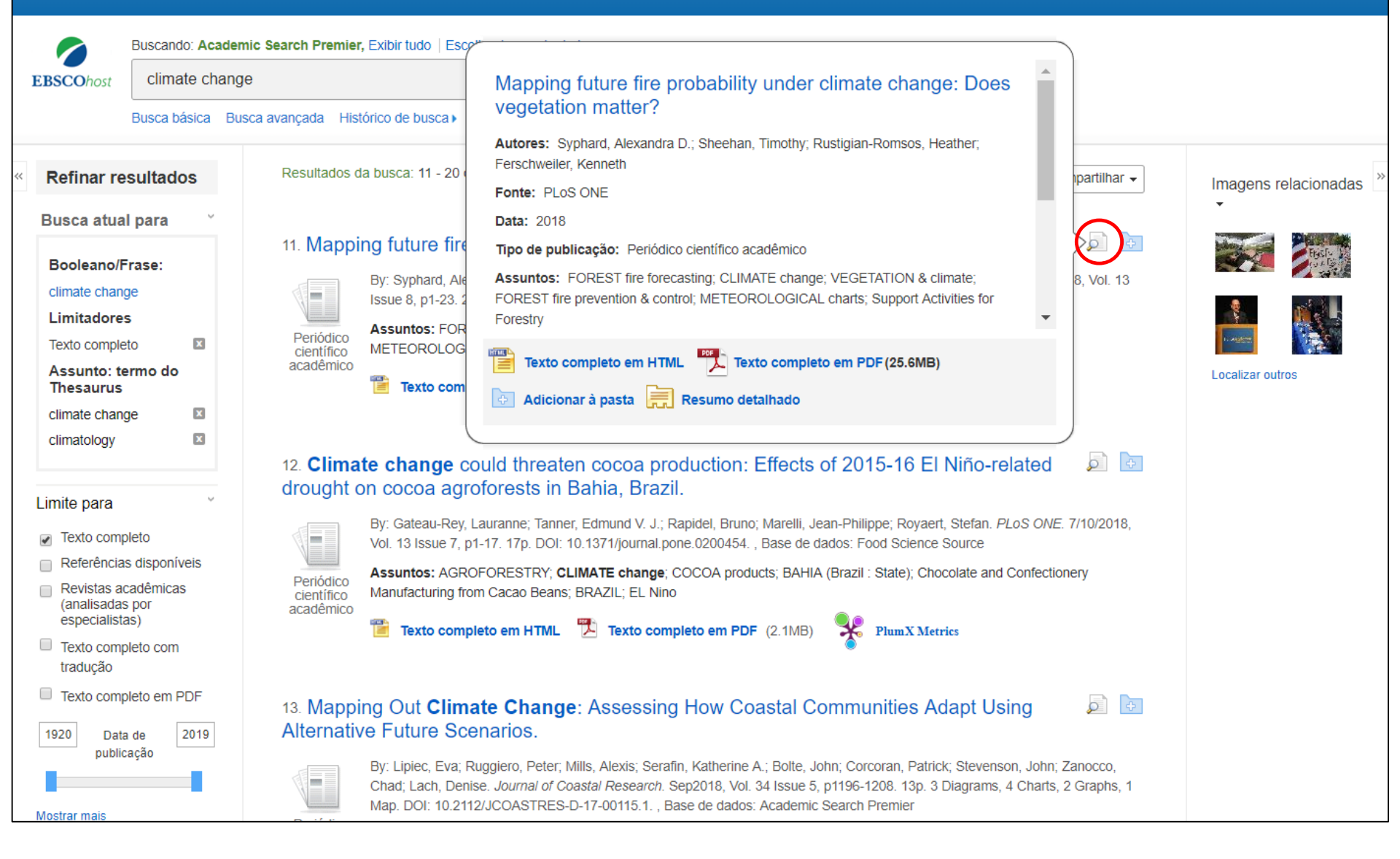

Pré-visualize informações sobre um artigo posicionando o cursor do mouse sobre o ícone da lupa ao lado do título. Essa caixa de visualização exibe informações adicionais sobre o documento, bem como ícones que permitem acessar imediatamente o texto completo, quando disponíveis.

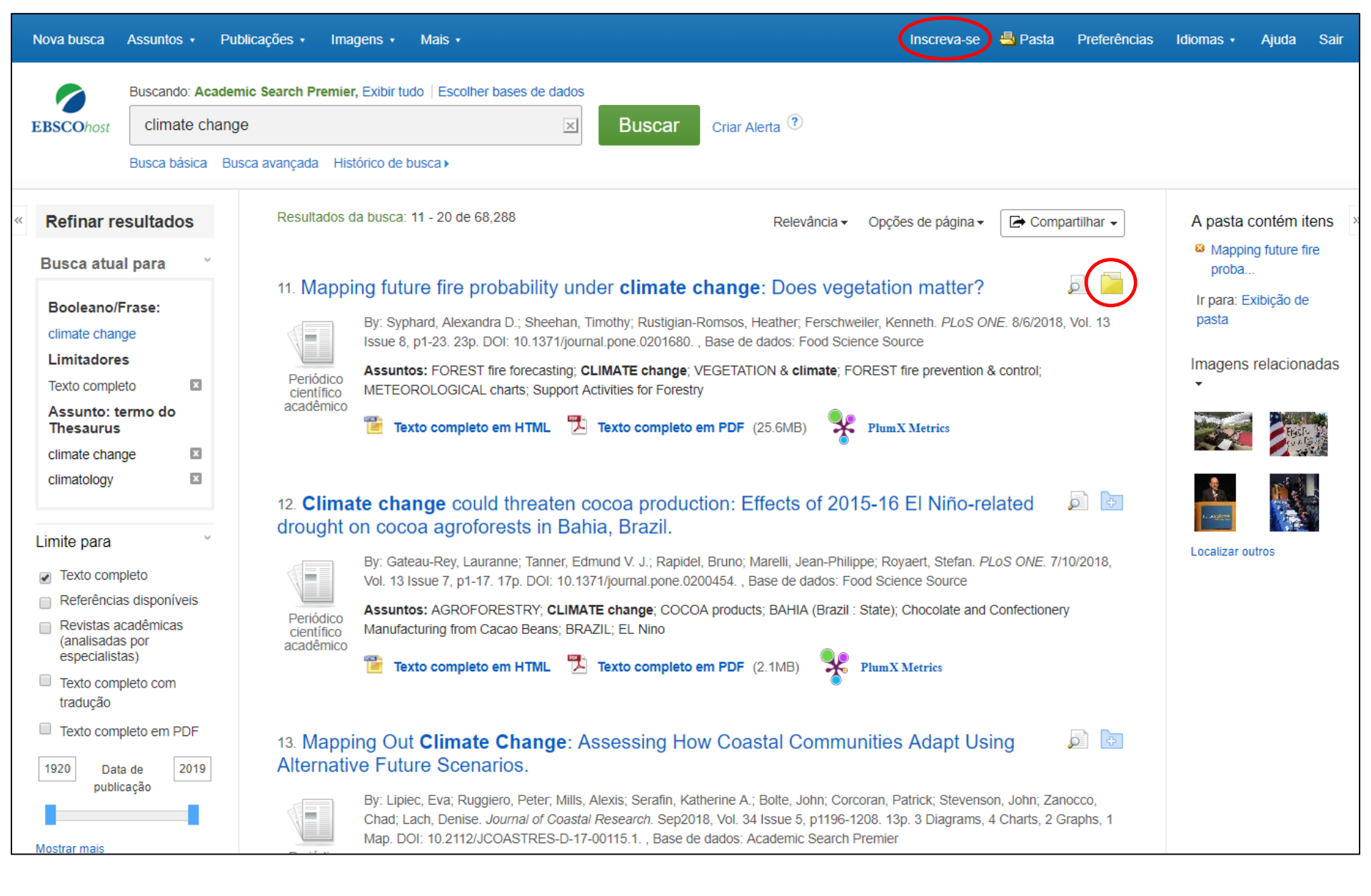

Uma pasta está disponível para salvar itens durante sua busca. Ou você pode clicar no link **Inscreva-se** e criar uma pasta *Meu EBSCOhost* para armazenar ou compartilhar seus resultados de forma permanente para uso futuro.

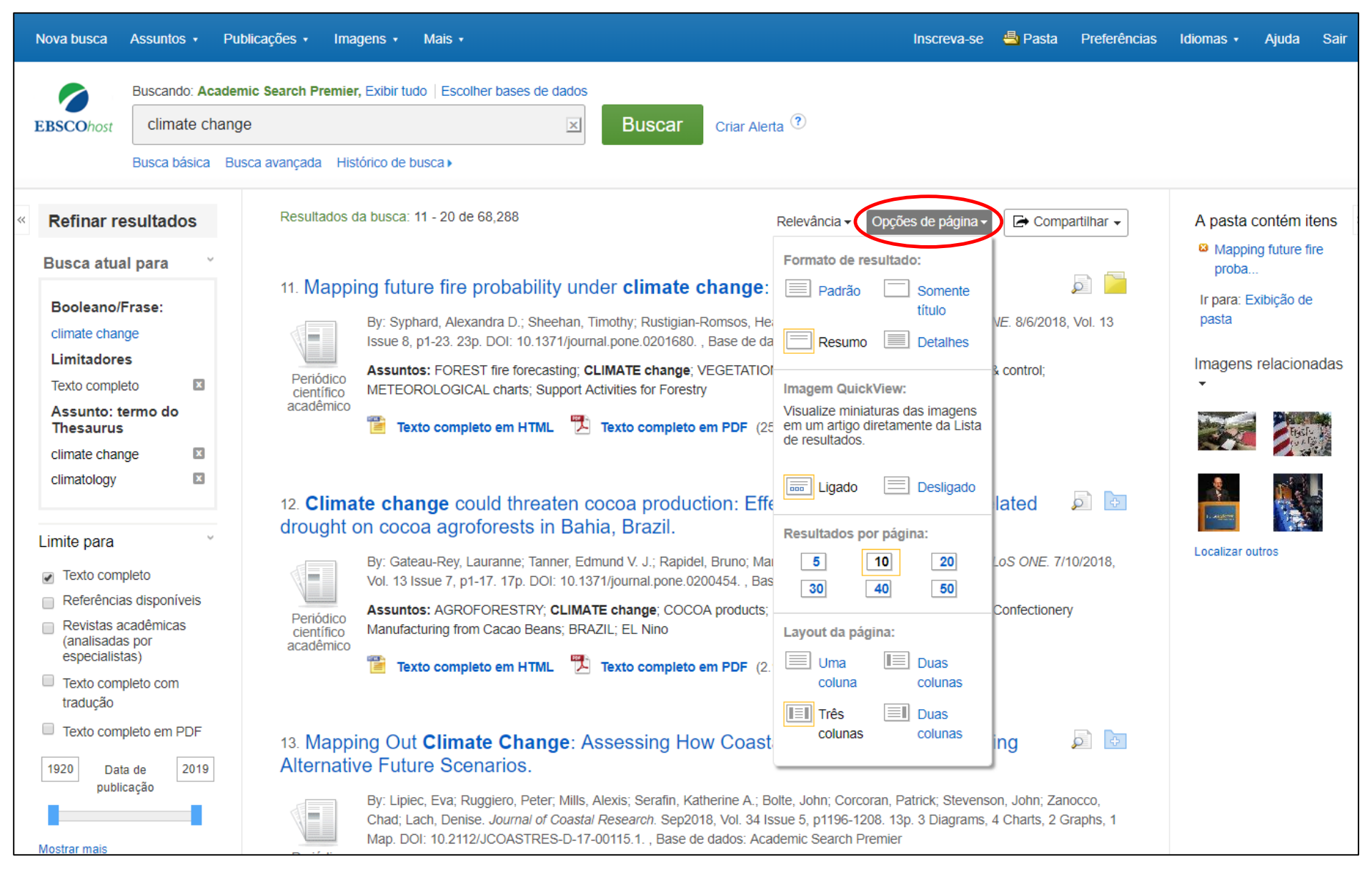

O menu suspenso **Opções da página** permite definir o **Formato do resultado**, ativar ou desativar o recurso de **visualização rápida da imagem**, definir o número de **Resultados por página** e selecionar o **Layout de página** desejado.

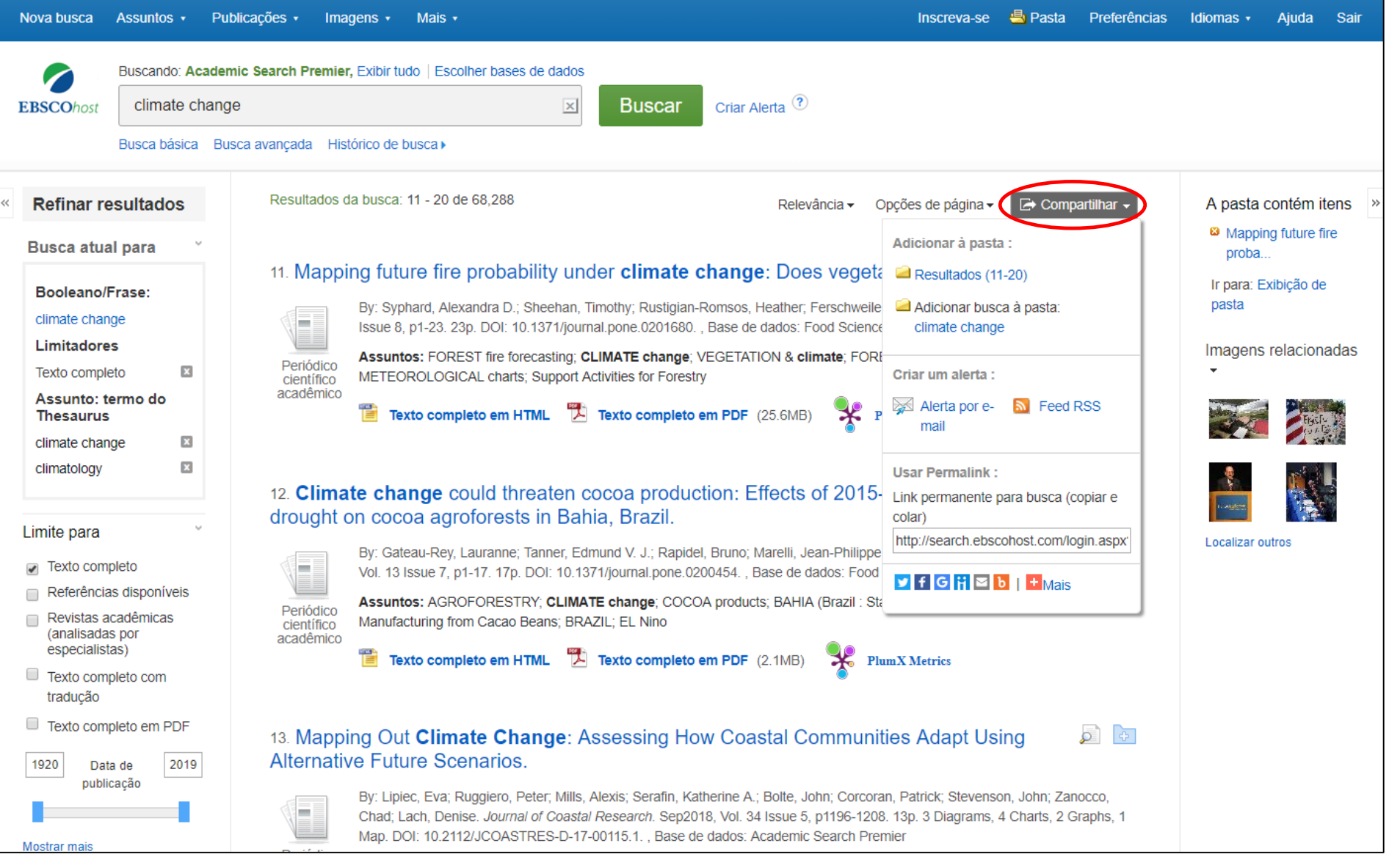

Para salvar um link para uma pesquisa em sua pasta pessoal, clique em **Compartilhar** e escolha **Adicionar busca à pasta**. Nesse menu, você também pode adicionar todos os resultados exibidos à pasta, criar um **Alerta por e-mail**, copiar um link permanente para sua busca ou compartilhá-lo por meio de serviços como o Facebook ou o Twitter.

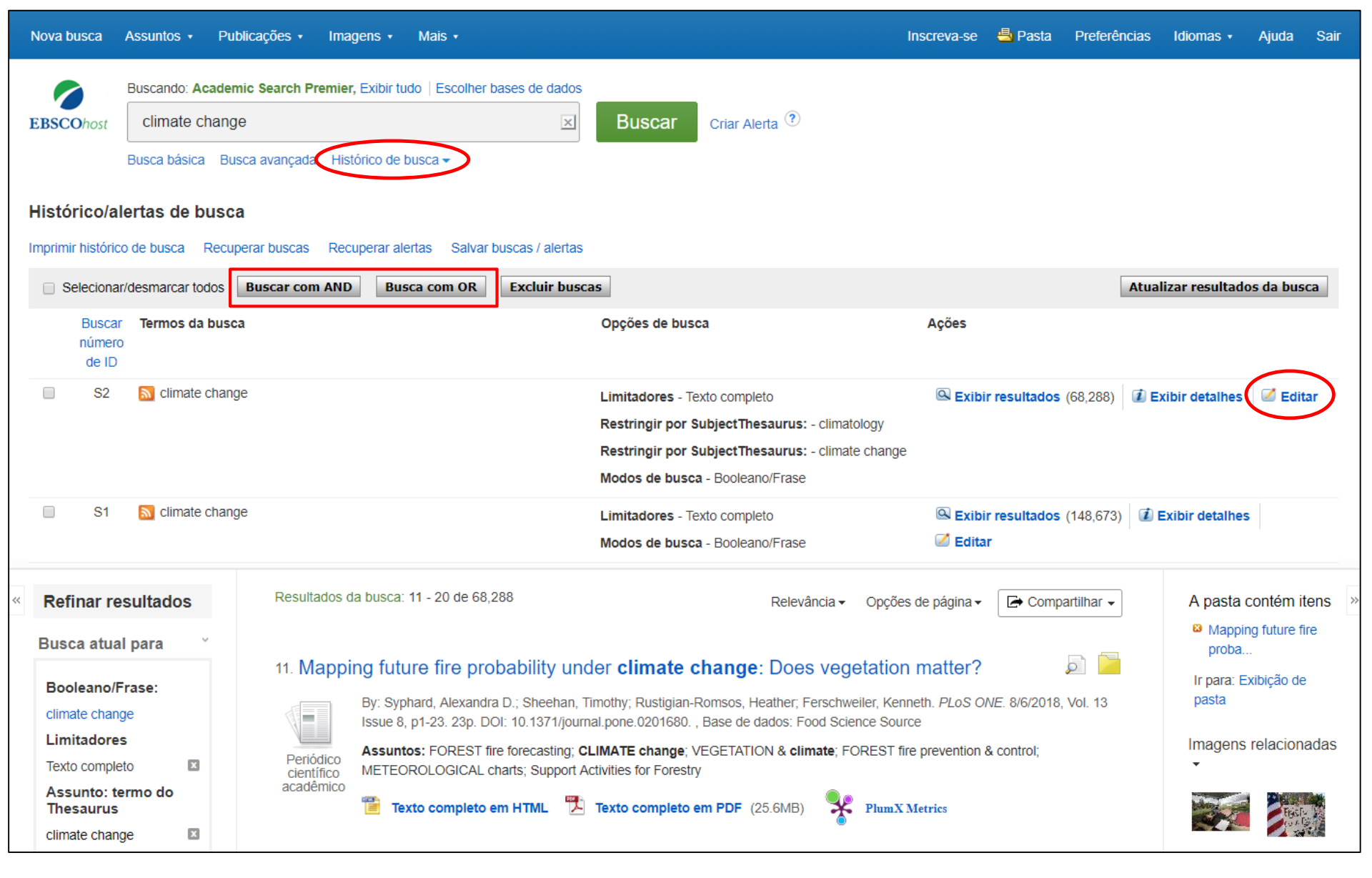

Clique no **Histórico de busca** para ver as buscas realizadas durante a sua sessão. Você também pode combinar buscas e adicioná-las à caixa de busca marcando as caixas de seleção ao lado das buscas que deseja executar e clicando em um dos botões **Buscar com...** Clique no link Editar para modificar os termos de busca ou limitadores dessa linha do seu histórico de busca.

| 1 | Nova busca               | Assuntos                                    | • Publ                | licações           | Preferênc                                                                        | cias ?                                                     |                                                          | Х                                            | referências  | Idiomas + Ajuda Sair          |
|---|--------------------------|---------------------------------------------|-----------------------|--------------------|----------------------------------------------------------------------------------|------------------------------------------------------------|----------------------------------------------------------|----------------------------------------------|--------------|-------------------------------|
| 1 | EBSCOhost                | Climat<br>Busca bás                         | e change<br>sica Buse | e<br>ca avan       | EBSCOhost Er                                                                     | ntre para salvar preferências em uma ses                   | são futura.                                              |                                              |              |                               |
| ł | Histórico/a              | lertas de                                   | e busca               | I.                 | Configurações g                                                                  | erais                                                      |                                                          |                                              |              |                               |
|   | mprimir históric         | o de busca<br>r/desmarca<br>r <b>Termos</b> | a Recupe<br>ar todos  | erar bus<br>Buscar | Idioma                                                                           | Português v                                                | Sugestões de<br>busca com<br>preenchimento<br>automático | ● Ligado                                     | Atua         | lizar resultados da busca     |
|   | número<br>de ID          | D Clim                                      | ate change            | e                  | Executar Busca<br>Smarttext<br>quando a<br>consulta não<br>retorna<br>resultados | ● Ligado                                                   |                                                          |                                              | ;,288) 🛛 🚺 E | xibir detalhes 🧭 Editar       |
|   |                          |                                             |                       |                    | Exibição da lista                                                                | de resultados                                              |                                                          |                                              |              |                               |
|   | S1                       | N clim                                      | ate change            | 2                  | Formato                                                                          | Padrão Somente título Resumo                               | Layout da<br>página                                      | • Três Duas Duas Uma                         | 8,673)       | Exibir detalhes               |
| ~ | Refinar re               | sultado                                     | s                     | Re                 |                                                                                  | Detalhes                                                   |                                                          | colunas colunas colunas coluna               | har 🗸        | A pasta contém itens          |
|   | Busca atua               | I para                                      | v                     | 11                 | Imagem<br>QuickView                                                              | ● Ligado                                                   | Classificar por<br>Resultados por                        | Relevância Base de dados padrão              |              | Mapping future fire<br>proba  |
|   | Booleano/F               | Frase:                                      |                       |                    |                                                                                  |                                                            | página                                                   |                                              | 1 13         | Ir para: Exibição de<br>pasta |
|   | climate chan             | ge<br>s                                     |                       | Ċ                  | Imprimir, Enviar                                                                 | por e-mail, Salvar exportação                              |                                                          |                                              |              | Imagens relacionadas          |
|   | Texto comple             | eto                                         | X                     | F                  | Formato padrão                                                                   | Formato de campo padrão                                    | Configurações                                            | Salvar citações em um arquivo formatado para | :            | -                             |
|   | Assunto: to<br>Thesaurus | ermo do                                     |                       | a                  |                                                                                  | Resumo e citação detalhada 🔹                               | de exportação                                            | Exportar no formato RIS (por exemp           |              | Provide Automatica            |
|   | climate chan             | ge                                          |                       |                    |                                                                                  | Formato da citação     ARNT (Associação Brasileira de Nor. |                                                          | Enviar por e-mail um arquivo com citações em |              |                               |
|   |                          |                                             |                       |                    |                                                                                  |                                                            |                                                          |                                              |              |                               |

Clique no link **Preferências** para selecionar suas configurações de impressão, e-mail, salvar e exportar, além de personalizar opções como layout da página e idioma. Você pode salvar suas preferências para futuras sessões fazendo login na sua pasta *Meu EBSCOhost*.

## EBSCO Help - Google Chrome

O Not secure | support.ebsco.com/help/?int=ehost&lang=en&feature id=&TOC ID=Always&SI=0&BU=0&GU=1&PS=0&v...

specific databases for public, academic, medical, corporate and school libraries.

The comprehensive databases range from general reference collections to specially designed, subject-

Ajuda Pasta Preferências Idiomas •

Atualizar resultados da busca

Sair

**EBSCO**host

« Back

| Print 💓 Cla | ose |
|-------------|-----|
|-------------|-----|

X

 $\mathbf{X}$ 

#### Enter keyword EBSCOhost Research Databases Search All words • EBSCOhost is a powerful online reference system accessible via the Internet. It offers a variety of Welcome Browser Requirements proprietary full text databases and popular databases from leading information providers. Choosing Databases

View A Tutorial On This Topic »

- Setting Preferences
- Ask-A-Librarian Accessibility -
- Navigation Guide EBSCOhost Tutorials
- EBSCOhost iPhone and Android Application
- Reaching Technical Support

## Translation

- Changing the Language of the Interface
- Translating an Article

# eBooks and Audiobooks

- Audiobooks User Guide
- eBooks User Guide
- Dictionary

# Searching

- Basic Search Advanced Search -
- Guided Style Search History
- Improving Search
- Results Limiters
- Multi-Database Limiters
- Booleans
- Expanders
- Images
- Image Quick View
- Citation Matcher
- Field Codes

| EBSCO Support Site                                                                                                    | sultados (68,288)  | 🚺 Exibir detalhes 🛛 🖉 Editar  |
|----------------------------------------------------------------------------------------------------|--------------------|-------------------------------|
| EBSCO's <u>Support Site</u> is available 24 hours a day, 7 days a week. Our FAQ database, <u>tutorials</u> , and user guides can provide answers to your technical questions.                                                                                                    |                    |                               |
| EBSCO Customer Support Representatives are also available by <u>phone</u> and <u>e-mail</u> 24 hours a day,<br>Monday through Friday, as well as Saturday and Sunday from 9 a.m. to 5 p.m. (US EST).                                                                                            | sultados (148.673) | 🗇 Evibir detalbes             |
| How to Use Help                                                                                                    | sullauos (140,073) |                               |
| <ul> <li>When the Help icon 2 appears, you can click the icon and help for the screen you are on will<br/>display.</li> </ul>                                                                                                    | Compartilhar →     | A pasta contém itens          |
| <ul> <li>To obtain help for the database(s) you are searching, click the Help icon 2 to the right of the Find<br/>field and click on the Database name at the bottom of the left-hand side of the Help window.<br/>Database help is also available from the Choose Databases window.</li> </ul> |                    | Mapping future fire<br>proba  |
| • To view the entire Help System, click the <u>Help</u> link at the top right-hand corner of the screen.                                                                                                    | 8/6/2018, Vol. 13  | Ir para: Exibição de<br>pasta |
| Note: The recommended screen resolution for EBSCOhost is 1024 x 768.                                                                                                    | untrol:            | Imagens relacionadas          |

A qualquer momento, clique no link Ajuda para visualizar o sistema completo de ajuda on-line.

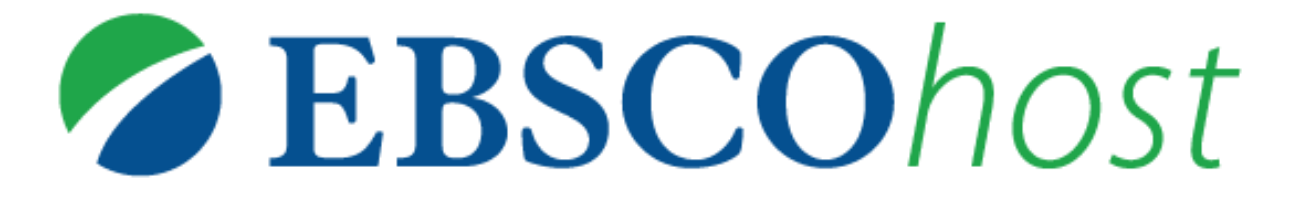

Para obter mais ajuda, visite o site de suporte da EBSCO http://help.ebsco.com

e o site de Treinamentos em Português via WEBEX: https://ebsco-portuguese.webex.com